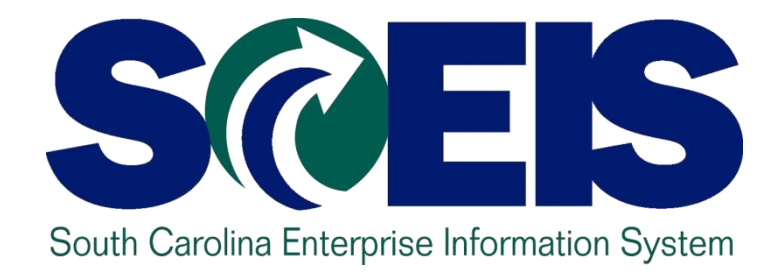

# LESSON 3: PURCHASING DOCUMENTS AND THE PROCUREMENT PROCESSES

STATE INFORMATION TECHNOLOGY

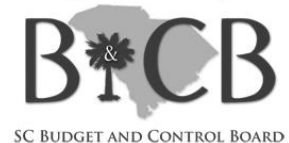

## Lesson 3 Learning Objectives

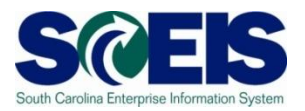

- Output Upon completion of this lesson, you should be able to:
  - Generate a list of open purchase orders (POs).
  - Close purchase orders and corresponding requisitions (if applicable) in the current fiscal year.
  - Understand the importance of completing all goods receipts by June 30<sup>th</sup> and invoice receipts by July 16<sup>th</sup>.
  - Create Shopping Carts for FY11

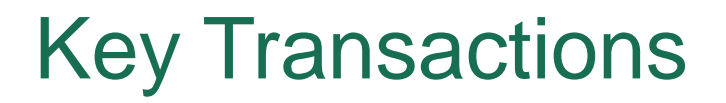

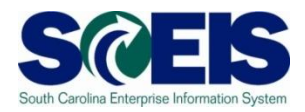

#### @ ME2N – List Display by Purchase Order Number

#### @ ME22N – Change Purchase Order

#### 

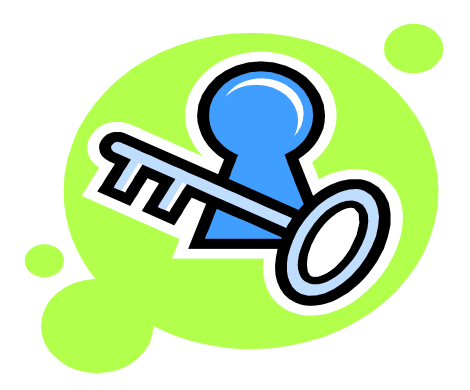

## Purchasing at Year-end

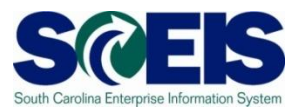

- Near the end of the year, <u>funding begins to tighten</u>, especially <u>using encumbrances</u>.
- It is important to <u>manage your purchase orders (PO's)</u> to free up budget necessary to complete payments.
- Because purchase orders encumber budget, it is <u>important</u> to delete or reduce those documents which will not be paid in the current year, so you will have sufficient budget and cash in State funds.

### Purchasing at Year-end, cont.

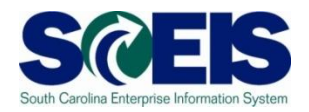

A list of open Purchase Orders can be useful in identifying

- PO's that are no longer appropriate or necessary, and
- PO's that may need to be reduced in quantity or price.
- Weight Constraints and the second second
- Review these lists regularly during the months of June and July to aid in releasing budget for spending at year-end.
- Weight Constraints and the second state of the second state of

## ME2N – Open Purchase Orders

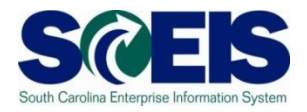

- You can also use transaction code ME2N to view a variant report with open purchase orders; this report <u>will pick all</u> <u>line items where "still to be delivered qty" or "still to be</u> <u>invoiced qty" is not equal to 0</u>.
- ME2N does not show any Purchase Order that has the Final Invoice selected or delivery completed indicator set.

#### ME2N with Variant

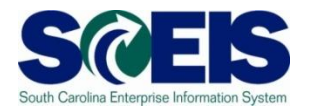

| Er<br>Program Edit Goto System Help                                                                                                    |                                                                                                    |                                                                                                    |  |  |  |
|----------------------------------------------------------------------------------------------------|----------------------------------------------------------------------------------------------------|----------------------------------------------------------------------------------------------------|--|--|--|
|                                                                                                    |                                                                                                    |                                                                                                    |  |  |  |
| Purchasing Docu                                                                                                    | iments per Document Number                                                                                                    | C ABAP: Variant Directory of Program RM06EN00                                                                                                    |  |  |  |
| 🕒 🔁 📜 Choose                                                                                                    |                                                                                                    |                                                                                                    |  |  |  |
| Purchasing document<br>Purchasing organization<br>Scope of Lis<br>Selection Parameters<br>Document Type<br>Purchasing Grout<br>Plant<br>Item Category<br>Account Assignment Cetegory<br>Delivery Date<br>Validity Key Date<br>Range of Coverage to | to     to       BEST     to       0     to       0     to       0     to       0     to       0     to       0     to       0     to       0     to       0     to       0     to       0     to       0     to | Variant catalog for program RM06EN00         Variant name       Short description         APS_SEARCH       Search by old APS number         KIMBER       Kimber's Contracts         MMO STATEWIDE       MMO Statewide Contracts         OPEN_P0_1       Open PO w/o final Invoice ALV         OPEN_P0_2       Open PO w/o final Delivery ALV         OPEN_P0_RPT       PO w/o final Inv or Del items         STATE TERM       Contracts with ZMMO ZITM         ZBILL_CONT       Contract Search for Doc type |  |  |  |
| Vendor<br>Supplying Plant<br>Material<br>Material Group<br>Document Date<br>Intern. Article No. (EAN/UPC)<br>Vendor's Material Number<br>Vendor Subrange<br>Promotion<br>Season<br>Season Year<br>Short Text<br>Vendor Name                        | <ul> <li>Click here to see the value</li> <li>Click OPEN_PO_RPT.</li> <li>Execute the report.</li> </ul>                                                                                                    | riant directory.                                                                                                    |  |  |  |
|                                                                                                    |                                                                                                    |                                                                                                    |  |  |  |
|                                                                                                    |                                                                                                    |                                                                                                    |  |  |  |

#### ME2N with Variant cont.

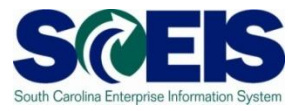

| ট<br>List Edit <u>G</u> oto V <u>i</u> ews En <u>v</u> ironment <u>S</u> ettings System <u>H</u> elp |                                       |            |       |            |            |            |               | _ 0       | × SA   | P       |
|----------------------------------------------------------------------------------------------------|---------------------------------------|------------|-------|------------|------------|------------|---------------|-----------|--------|---------|
| 🛇 📔 👔 4 🗐 🛇 🖓 의 🗒 🕼 🕼 🖄 🕾 🗅                                                                          | 💥 🖉   😰 📑                             |            |       |            |            |            |               |           |        |         |
| Purchasing Documents by Document Number                                                              |                                       |            |       |            |            |            |               |           |        |         |
|                                                                                                    | nt Preview 📴 🔀                        |            |       |            |            |            |               |           |        |         |
| Item Type POH Doc. Date Vendor/supplying plant                                                       | Short Text                            | A Quantity | / OUn | Net price  | To be del. | To be del. | To be inv. To | be inv. 🕫 | Number |         |
|                                                                                                    |                                       |            |       |            |            |            |               |           | - 85   |         |
| Purchasing Document 4600001249                                                                       |                                       |            |       |            |            |            |               | •         | 1      |         |
| 10/281D III U/10/1/2008 /000083062 DELL COMPUTER CORP                                                | Latitude D630 Laptop Computer         | A 1        | AU    | 1,795.06   | U          | 0.00       | U             | 0.00      | 1      |         |
| 10 ZSTUTE 07/23/2008 Z00025381 WO BLACKSTONE & CO INC                                                | Air Conditioning Evanorator Coil      | K 1        | FA    | 3 897 00   | 0          | 0.00       | Ω             | 0.00      | 1      |         |
| Purchasing Document 4600001519                                                                       | An containoning Evaporator con        |            |       | 3,037.00   |            | 0.00       | 0             | 0.00      | 1      |         |
| 10 ZSTD 14 17/30/2008 7000002388 ACADEMIC SUPERSTORE                                                 | Software & License                    | K 1        | EA    | 580.00     | 0          | 0.00       | 0             | 0.00      | 1      |         |
| Purchasing Document 4600001520                                                                       |                                       |            |       |            |            |            |               |           | 1      |         |
| 10 ZBLT 🖪 07/30/2008 7000064729 BETTE HOLZBERG                                                       | Psychological Consultation Services   | K 1        | AU    | 5,000.00   | 0          | 0.00       | 0             | 0.00      | 1      |         |
| Purchasing Document 4600 201539                                                                      |                                       |            |       |            |            |            |               |           | 1      |         |
| 10 ZSTD 🌇 07/31/2008 7:00115207 CRAWDADDYS CUSTOMS & CAR CARE                                        | Truck Repair                          | K 1        | AU    | 511.65     | 0          | 0.00       | 0             | 0.00      | 1      |         |
| Purchasing Document 460000154                                                                        |                                       |            |       |            |            |            |               |           | 1      |         |
| 10 ZBLT III 07/31/2008 7000023171 THE KEY SHOP INC                                                   | Key Service                           | K 1        | AU    | 2,500.00   | 0          | 0.00       | 0             | 0.00      | 1      |         |
| Purchasing Document 4600001552                                                                       | L Bilition / Electricit A             | 12 4       | 011   | 125,000,00 | 0          | 0.00       | 0             | 0.00      | 1      |         |
| 10 28L1 H 0//31/2008 /000092/93 SCE&6                                                                | Otilities (Electricity)               | K 1        | AU    | 125,000.00 | U          | 0.00       | U             | 0.00      | 1      |         |
| 10 78LT 16 07/31/2008 7000092793 SCE&                                                                |                                       |            |       |            |            | 0.00       | 0             | 0.00      | 1      |         |
| Purchasing Document 4600001555                                                                       |                                       |            |       |            |            | 0.00       |               |           | 1      |         |
|                                                                                                    | he I ine Item <sup>.</sup>            | to "c      | Iril  | l into     | "          | 0.00       | 0             | 0.00      | 1      |         |
| Purchasing Document 4600001557                                                                       |                                       |            |       |            |            |            |               |           | 1      |         |
|                                                                                                    | Order                                 |            |       |            |            | 0.00       | 0             | 0.00      | 1      |         |
| Purchasing Document 4600001559                                                                       | Order                                 |            |       |            |            |            |               |           | 1      |         |
| 10 ZBLT 🌇 07/31/2008 7000025471 MODE                                                                 |                                       |            |       |            |            | 0.00       | 0             | 0.00      | 1      |         |
| Purchasing Document 4600001564                                                                       |                                       |            |       |            |            |            |               |           | 1      |         |
| 10 ZBLT III 07/31/2008 7000022735 XEROX CORPORATION                                                  | Cost Per Copy Contract                | K 1        | AU    | 12,000.00  | 0          | 0.00       | 0             | 0.00      | 1      |         |
| Purchasing Document 4600001567                                                                       | Dellas Della Assessionation           | 12 4       | 011   | 050.00     | 0          | 0.00       | 0             |           | 1      |         |
| Durchasing Document 4600001570                                                                       | Police Radio Access/Service           | K 1        | AU    | 350.00     | U          | 0.00       | U             | 0.00      | 1      |         |
| 10 781 T 16 08(04/2008 7000051528 BRYANS RESTALIBANT SERVICE INC.                                    | Service Calls for Cafeteria Equipment |            | ALL   | 2 500 00   | n          | 0.00       | Π             | 0.00      | 1      |         |
| Purchasing Document 4600001581                                                                       |                                       |            | 100   | 2,000.00   | 0          | 0.00       |               | 0.00      | 1      |         |
| 10 ZBLT 🙀 08/05/2008 7000023853 ALLTEL COMMUNICATIONS PRODUCTS INC                                   | Mobile Phone Service                  | K 1        | AU    | 4,000.00   | 0          | 0.00       | 0             | 0.00      | 1      |         |
|                                                                                                    |                                       |            |       |            |            |            | ME2N          | SCEIS     | ECPAP2 | INS 🖌 🎢 |

#### ME2N with Variant cont.

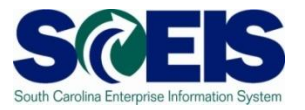

| Purchase Order Edit Goto Environment System Help   |                                                                     |                                         |
|----------------------------------------------------|---------------------------------------------------------------------|-----------------------------------------|
|                                                    | 13 14 15 15 15 1 1 1 1 1 1 1 1 1 1 1 1 1 1                          |                                         |
| Blanket PO 4600001997 Crossled by                  | Charles Abbott                                                      | alastica: Applicant Alasticat           |
| Back (F3) Cu by                                    |                                                                     |                                         |
|                                                    | Hold 🔓 🔲 🛄 Cancel 🕰 🚯 Print Preview Messages 🛄 👰 Pers               | onal Setting                            |
| ZBLT Blanket PO 🗈 4600001997 Vendor 7              | 000085009 SHEPPARDS GLAS Doc. date 10/15/2008                       |                                         |
| T Header                                           |                                                                     |                                         |
| 🖻 🗟 Slitm A I Material Short Text P                | Quantity O C Deliv. Date Net Price Curr Per O Ma                    | tl Group Pint Stor. Location B          |
| Glass Repair                                       | 1 AU D 10/15/2008 2,000.00 USD 1 AU Wit                             | ndow GlaWil Lou Gray OppoWil Lou Gray O |
|                                                    |                                                                     |                                         |
|                                                    |                                                                     |                                         |
|                                                    |                                                                     |                                         |
|                                                    |                                                                     |                                         |
| 3 REE 1867 CIII 8977 ()                            | Addl Planning                                                       |                                         |
|                                                    |                                                                     |                                         |
| Item 1 [10] Glass Repair                           |                                                                     |                                         |
| Material Data Quantities/Weights Delivery Schedule | Delivery Invoice Conditions Account Assignment Purchase C           | order History Texts Delivery            |
|                                                    |                                                                     |                                         |
| S MvT Material Do Item Posting Date = Qua          | ntity Delivery cost quantity OUn = Amount in LC L.cur = Qty in OPU: | DelCostQty (OPUn) Or 🛛                  |
| RE-L 5700002240 1 01/06/2009                       | 1 0 AU 258.73 USD 1                                                 | 0 AU                                    |
| RE-L 5700001906 1 12/15/2008                       | 1 0 AU 172.06 USD 1                                                 | 0 AU                                    |
| RE-L <u>5700001514</u> 1 11/25/2008                | 1 0 AU 172.06 USD 1                                                 | 0 AU                                    |
| RE-L 5700001035 1 10/21/2008                       | 1 0 AU 199.92 USD 1                                                 | 0 AU                                    |
| Tr./Ev. Invoice receipt                            | 5 AU - 1,043.34 USD - 5                                             | AU •                                    |
|                                                    |                                                                     |                                         |
|                                                    |                                                                     |                                         |
| Purchase Order H                                   | story Detail                                                        |                                         |
|                                                    |                                                                     |                                         |
|                                                    |                                                                     |                                         |
|                                                    |                                                                     |                                         |
|                                                    |                                                                     | ME23N 🗎 SCEISECPAP2 INS 🕼 🖊             |

# ME2N – Open Purchase Orders cont Scels

- You will be able to see if a PO is completed by comparing two fields:
  - Still to be delivered
  - Still to be Invoiced
- Zero in both field means it has been completed.
- Zero in "Still to be Delivered" means it has been received and there are no items to be delivered.
- Zero in "Still to be Invoiced" means <u>all</u> items have been invoiced.

## **Closing Open POs**

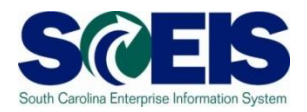

- Once you have reviewed your listings of open POs, you may find items that need to be deleted for various reasons:
  - PO that will not be delivered or needs to be cancelled
  - PO that has items that cannot be delivered
  - PO that has items that need to be reduced
- Remember, <u>POs encumber budget</u>. It is <u>important to</u> have only those POs open that should be open at this point to <u>free up budget for payments</u>.
- On <u>not</u> close an open PO that has a goods receipt. An invoice should be pending, which will require the PO.

#### **Select Final Invoice**

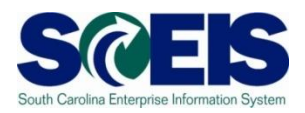

- If you have already received or invoiced a Purchase Order but there is still encumbered funds you can release the funds by selecting "Final Invoice."
- Our Constraints of the select "Final Invoice" and close a PO.

## Closing a PO - ME22N

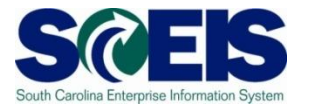

| 면<br>Purchase Order Edit Goto Environment System Help                                                                                                    |                           |
|----------------------------------------------------------------------------------------------------|---------------------------|
|                                                                                                    |                           |
| 🕫 Blanket PO 4600000583 Created by Linda Campbell                                                                                                    |                           |
| Document Overview On 🛛 Document Overview Off 📔 🎦 🕅 Hold 🍰 🗊 🗊 Cancel 🕸 🚯 Print Preview 🛛 Messages 🚺 🛃 Personal Setting                                                                                                    |                           |
| ZBLT Blanket PO         4600000583         Vendor         7000053898 XEROX CORPORAT         Doc. date         2008/04/15                                                                                                    |                           |
| Delivery/Invoice Conditions Texts Address Communication Partners Additional Data Org. Data Status                                                                                                    |                           |
| Active         Ordered         1         AU         3,934.00         USD           Sent         Delivered         0         AU         0.00         USD                                                                                                    |                           |
| Not Delivered         Still to deliv.         0         AU         0.00         USD                                                                                                    |                           |
| Za Fully involced     Involced     Involced     SSL / 0       Down paymts     0.00     USD                                                                                                    |                           |
| El S itm A I Material Short Text PO Quantity O C Deliv. Date Net Price Curr Per O Matl Group Pint                                                                                                    | Stor. Location B          |
| Commission                                                                                                    | Arts Commm                |
| I his is a Blanket Order that has one involce. There                                                                                                    |                           |
| aro                                                                                                    |                           |
|                                                                                                    |                           |
| remaining encumbered funds that need to be                                                                                                    |                           |
|                                                                                                    |                           |
| released.                                                                                                    |                           |
| Material Data Quantities/Weights Delivery Schedule Delivery Invoice Conditions Account Assignment Purchase Order History Texts D                                                                                                    | elivery 🕞 🔿 🕨             |
|                                                                                                    |                           |
| S MVT Material Do Item Posting Date = Quantity Delivery cost quantity OUn = Amount in LC L.cur = Qty in OPUn DelCostQty (OPUn) Or                                                                                                    |                           |
| RE-L         5105600687         1         2008/04/25         1         0         AU         351.70         USD         1         0         AU           Tr./Ev. Invoice receipt         Image: Control of the state of the state | •                         |
|                                                                                                    |                           |
|                                                                                                    |                           |
|                                                                                                    |                           |
| To see the Durchase Order History coloct the "Durchase                                                                                                    |                           |
| To see the Fulchase Order history select the Pulchase                                                                                                    |                           |
| Order                                                                                                    |                           |
|                                                                                                    |                           |
| HISTORY TAD.                                                                                                    | 10) 🖻 sceisecqap1 INS 🌌 🦯 |

## Closing a PO - ME22N cont.

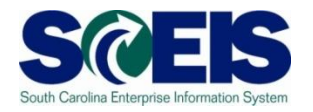

| Purchase Order Edit Goto Environment System Help                                                                                                    |                                                |
|----------------------------------------------------------------------------------------------------|------------------------------------------------|
|                                                                                                    |                                                |
| Blanket PO 4600000583 Created by Linda Campbell                                                                                                    |                                                |
| Document Overview On Document Overview Off D 🌮 🖻 Hold 🚰 🗊 🖀 Cancel 🖉 🚯 Print Preview Messages 🖬 🤅                                                                                                    | Personal Setting                               |
| ZBLT Blanket PO 14600000583 Vendor 7000053898 XEROX CORPORAT. Doc. date 2008/04/15                                                                                                    |                                                |
| Deliveryitrivoice Conditions Texts Address Communication Partners Additional Data Org. Data Status                                                                                                    |                                                |
| Active Ordered 1 AU 3,934.00 USD                                                                                                    |                                                |
| Sent Delivered 0 AU 0.00 USD                                                                                                    |                                                |
| AU 0.08 USD                                                                                                    |                                                |
| Eully Invoiced Invoiced 1 AU 351.70 USD                                                                                                    |                                                |
| OSD                                                                                                    |                                                |
| PO Quantity O C Deliv. Date Net Price Curr Per C                                                                                                    | D Matl Group Pint Stor. Location B             |
| 10 K Blanket Encumberance 1 AU 0 2008/04/15 3,934.00USD 1 A                                                                                                    | U Copy Machi_ Arts Commission Arts Commm       |
| USD                                                                                                    |                                                |
| USD                                                                                                    |                                                |
| USD                                                                                                    |                                                |
| USD                                                                                                    |                                                |
| USD                                                                                                    |                                                |
| To release any remaining funds you need to<br>"Invoice" tab, then select the "Final Invoice"                                                                                                    | select the check box.                          |
| USD                                                                                                    |                                                |
|                                                                                                    |                                                |
|                                                                                                    |                                                |
| Item     1 [10] Blanket Encumberance                                                                                                    |                                                |
| Material Data     Quantition relights     Delivery Schedule     Delivery     Invoice     Conditions     Account Assignment     Purchastronice       Imathematics     Imathematics     Im | chase Order History / Texts / Delivery 11 C 19 |
|                                                                                                    | 🛛 ECQ (1) (010) 🛅 sceisecqap1   INS 🔐 ////     |

## Closing a PO - ME22N cont.

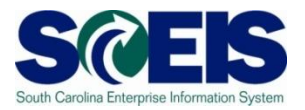

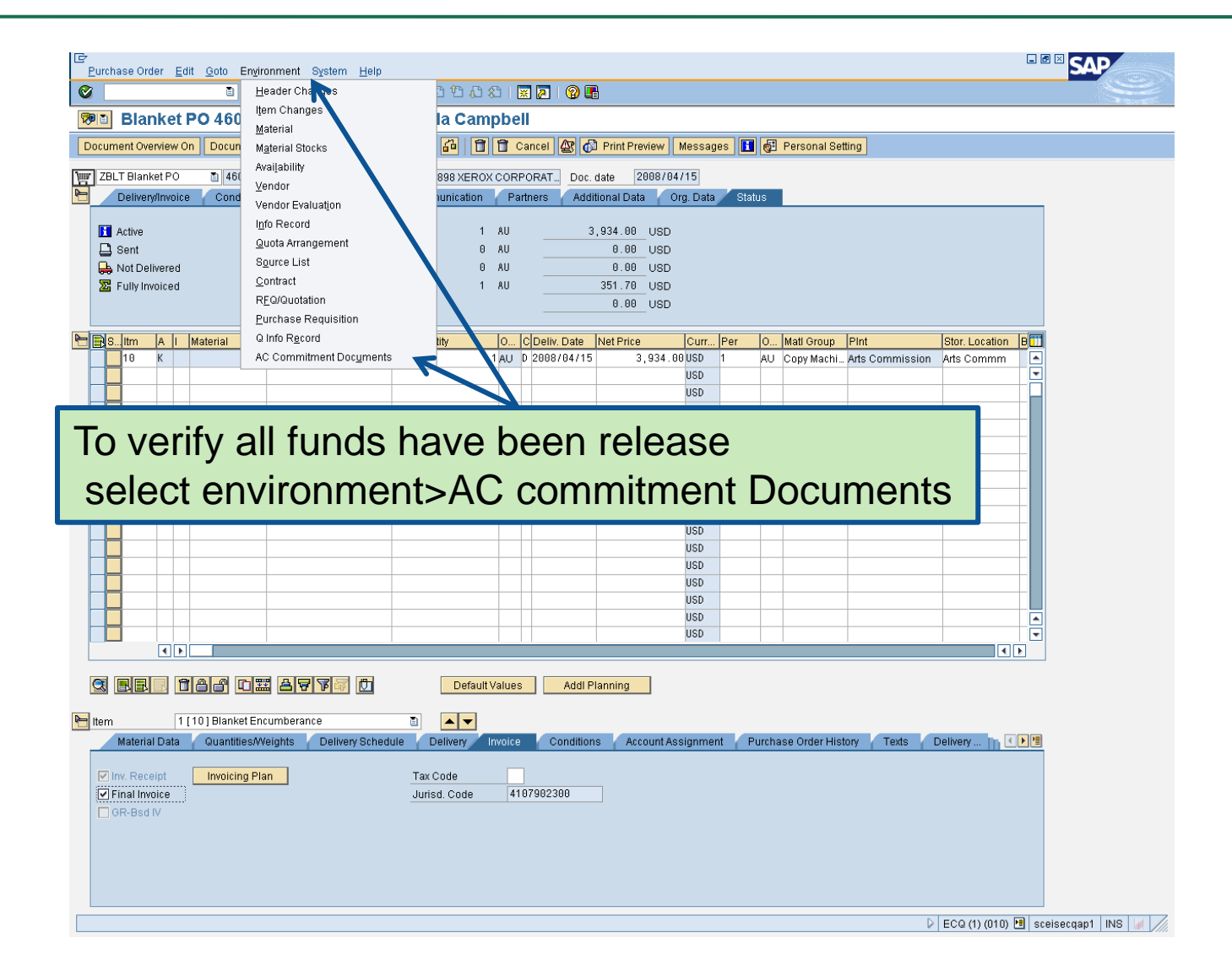

## Closing a PO - ME22N, cont.

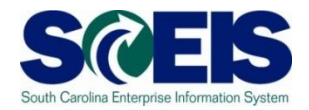

| 🖙 List of Documents in Accounting                                                                                                    | 7000053898 XEROX CORPORAT_ 1 | Doc. date 2008/04/15                                               |                                                                                                    |                                       |
|----------------------------------------------------------------------------------------------------|------------------------------|--------------------------------------------------------------------|----------------------------------------------------------------------------------------------------|---------------------------------------|
| Documents in Accounting                                                                                                    | ss Communication Partners    | Additional Data Org. Data Sta                                      | tus                                                                                                    |                                       |
| Doc. Numb Object type text Ld                                                                                                    | 1 AU                         | 3,934.00_USD                                                       |                                                                                                    |                                       |
| 4600000583 CO e mmitments                                                                                                    | 0 AU                         | 0.00 USD<br>0.00 USD                                               |                                                                                                    |                                       |
|                                                                                                    | 1 AU                         | 351.70 USD                                                         |                                                                                                    |                                       |
|                                                                                                    |                              | 0.00 USD                                                           |                                                                                                    |                                       |
| 🖼 🎯 Separate   Original document 🗅 🕱                                                                                                    | PO Quantity 0 C Deliv. Da    | ate Net Price Curr Per                                             | O Matl Group Pint                                                                                                    | Stor. Location B                      |
|                                                                                                    |                              | USD                                                                | AC Copy machine Aits Commissio                                                                                                    |                                       |
|                                                                                                    |                              | USD                                                                |                                                                                                    |                                       |
| 📮 Double Cli                                                                                                    | ck on Funds                  | Managem                                                            | ent Doc                                                                                                    |                                       |
|                                                                                                    |                              | managen                                                            |                                                                                                    |                                       |
|                                                                                                    |                              | USD                                                                |                                                                                                    |                                       |
|                                                                                                    |                              | USD                                                                |                                                                                                    |                                       |
|                                                                                                    |                              | 000                                                                |                                                                                                    |                                       |
|                                                                                                    |                              | USD                                                                |                                                                                                    |                                       |
|                                                                                                    |                              | USD<br>USD<br>USD                                                  |                                                                                                    |                                       |
|                                                                                                    |                              | USD<br>USD<br>USD<br>USD<br>USD                                    |                                                                                                    |                                       |
|                                                                                                    |                              | USD<br>USD<br>USD<br>USD<br>USD<br>USD<br>USD                      |                                                                                                    |                                       |
|                                                                                                    |                              | USD<br>USD<br>USD<br>USD<br>USD<br>USD<br>USD                      | Image: Constraint of the sector of the sector of |                                       |
|                                                                                                    |                              | dd Planning                                                        |                                                                                                    |                                       |
|                                                                                                    | Default Values A             | ddl Planning                                                       |                                                                                                    |                                       |
| (     )     (     )     (     )     (     )     (     )     (     )     (     )     (     )     (     )     (     )     (     )     (     )     (     )     (     )     (     )     (     )     (     )     (     )     (     )     (     )     (     )     (     )     (     )     (     )     (     )     (     )     (     )     (     )     (     )     (     )     (     )     (     )     (     )     (     )     (     )     (     )     (     )     (     )     (     )     (     )     (     )     (     )     (     )     (     )     (     )     (     )     (     )     (     )     (     )     (     )     (     )     (     )     (     )     (     )     (     )     (     )     (     )     (     )     (     )     (     )     (     )     (     )     (     )     (     )     (     )     (     )     (     )     (     )     (     )     (     )     (     )     (     )     (     )     (     )     (     )     (     )     (     )     (     )     (     )     (     )     (     )     (     )     (     )     (     )     (     )     (     )     (     )     (     )     (     )     (     )     (     )     (     )     (     )     (     )     (     )     (     )     (     )     (     )     (     )     (     )     (     )     (     )     (     )     (     )     (     )     (     )     (     )     (     )     (     )     (     )     (     )     (     )     (     )     (     )     (     )     (     )     (     )     (     )     (     )     (     )     (     )     (     )     (     )     (     )     (     )     (     )     (     )     (     )     (     )     (     )     (     )     (     )     (     )     (     )     (     )     (     )     (     )     (     )     (     )     (     )     (     )     (     )     (     )     (     )     (     )     (     )     (     )     (     )     (     )     (     )     (     )     (     )     (     )     (     )     (     )     (     )     (     )     (     )     (     )     (     )     (     )     (     )     (     )     (     )     (     )     (     )     (     )     (     )     (     )     (     )     ( |                              | USD<br>USD<br>USD<br>USD<br>USD<br>USD<br>USD<br>USD<br>USD<br>USD | Purchase Order History                                                                                                    |                                       |
| tem 1[10]BlanketEncumberance<br>Material Data Quantities/Weights De                                                                                                    |                              | ditions Account Assignment F                                       | Purchase Order History Texts                                                                                                    | A A A A A A A A A A A A A A A A A A A |
| Image: state of the state of the state o             |                              | ditions Account Assignment F                                       | Purchase Order History                                                                                                    | Delivery                              |

# Closing a PO - ME22N cont.

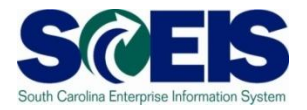

|                                                                                                    | ent Journal                                                                                                    |
|----------------------------------------------------------------------------------------------------|----------------------------------------------------------------------------------------------------|
| EDOCUM<br>FM Area<br>Year Comm<br>Commitmer<br>Funds Cent<br>Fund<br>Layout<br>Layout<br>User<br>Date/Time | SC01<br>itment ttem<br>ar<br>BESTRUBE<br>2008/06/05 08:12:29                                                                                                    |
| efDocNo 1<br>600000583                                                                                     | Item         VI         Val.type text         Amt type         Prof  FM pstg d.         Pymt Bdgt C mmt item         Funds Center         Fund         O/L Account         Funded Program         FM Doc.No.           10         51         Purchase Orders         500         10         2008/04/25         351.70         5040020000         H910A00013         10010000         5040020000         0100.00000.000         0           51         0100         10         2008/04/15         3,934.00         5040020000         H910A00013         10010000         5040020000         0100.00000.000         0 |
|                                                                                                    |                                                                                                    |
| Yo<br>b                                                                                                    | ou can see by this screen that all funds have<br>been released from this Purchase Order.                                                                                                    |

## **Open Encumbrance Report**

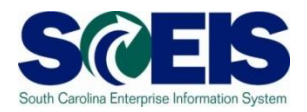

The Business Warehouse Open Encumbrance Report shows ALL open Encumbrances including:

- Open Purchase Orders
- Open Requisitions
- Parked FI documents
- Funds Block is being added

\*Business Warehouse (BW) training is posted on the SCEIS Website in uPeform.

# Completing Goods Receipts and Invoices

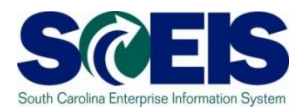

- Besides freeing up budget for unnecessary POs, it is important to post all goods receipts and invoices prior to year-end.
- Goods receipts posting allow invoices to be paid. If goods receipts are not posted, payments cannot be processed.
- Invoices for goods and services <u>received by June 30</u> should be paid in the current year; otherwise, <u>new year</u> <u>funds will be used for prior year expenditures</u> and prior year funds will lapse which may cause budget shortfall in the new year.

#### Creating Shopping Carts for FY 11

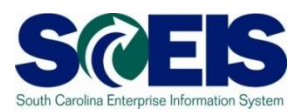

- Construction Construction Co
- If Account Assignment is known, Shopping Carts can be created and placed on hold for future release by checking "Future Fiscal Year Shopping Cart"

| Step 3: Complete and Order                                             |                                                                                                    |
|------------------------------------------------------------------------|----------------------------------------------------------------------------------------------------|
| To make it easier to find the shop<br>In the approval preview, you can | pping cart later, enter a name for the shopping cart<br>a see who is responsible for approval of the shopping cart. Yo |
| Name of Shopping Cart                                                  | FY10 Office Supplies                                                                                                   |
| Future Fiscal Year Shopping Ca                                         |                                                                                                    |
| Notes for Approval                                                     |                                                                                                    |
| Approval Preview                                                       | <u>Budget</u>                                                                                                    |
| Order Hold Check                                                       |                                                                                                    |

#### Lesson 3 Summary

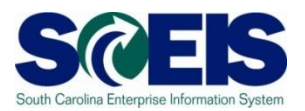

#### You should now be able to:

- Generate a list of open purchase orders (POs).
- Close purchase orders in the current fiscal year.
- Understand the importance of completing all goods receipts by June 30<sup>th</sup> and invoice receipts by July 16<sup>th</sup>.
- Create Shopping Carts for FY 11.